## JOB COST RELATED FIELDS

Provides guidance on how to identify job cost related fields on a Work Task Record in Facilities Connect.

## d GETTING STARTED

This job aid begins on a Work Task record. For more information searching for or navigating to Work Tasks, please refer to previous job aids.

## DIRECTIONS:

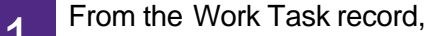

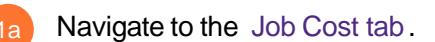

Scroll to the bottom of the page:

- Job Cost Billing: includes the Billing Type and Billing Status.
- Job Cost Detail: Allows you to search through all the job cost information for the Work Task.

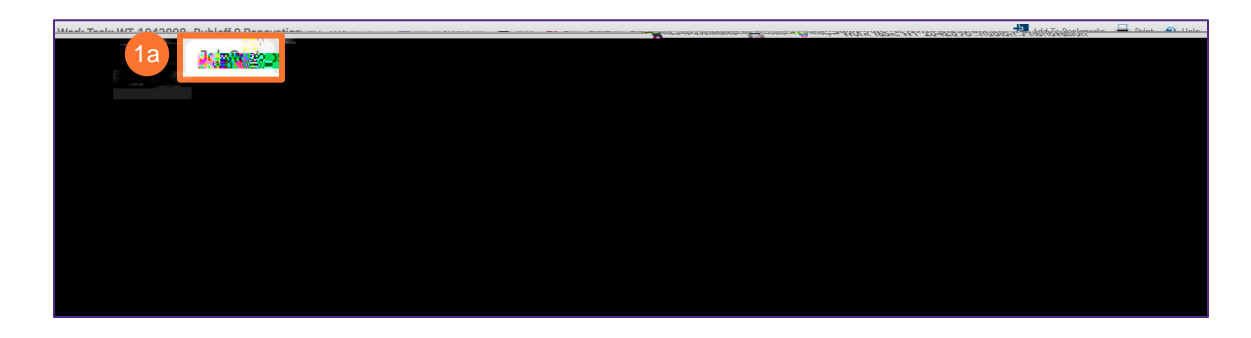

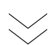

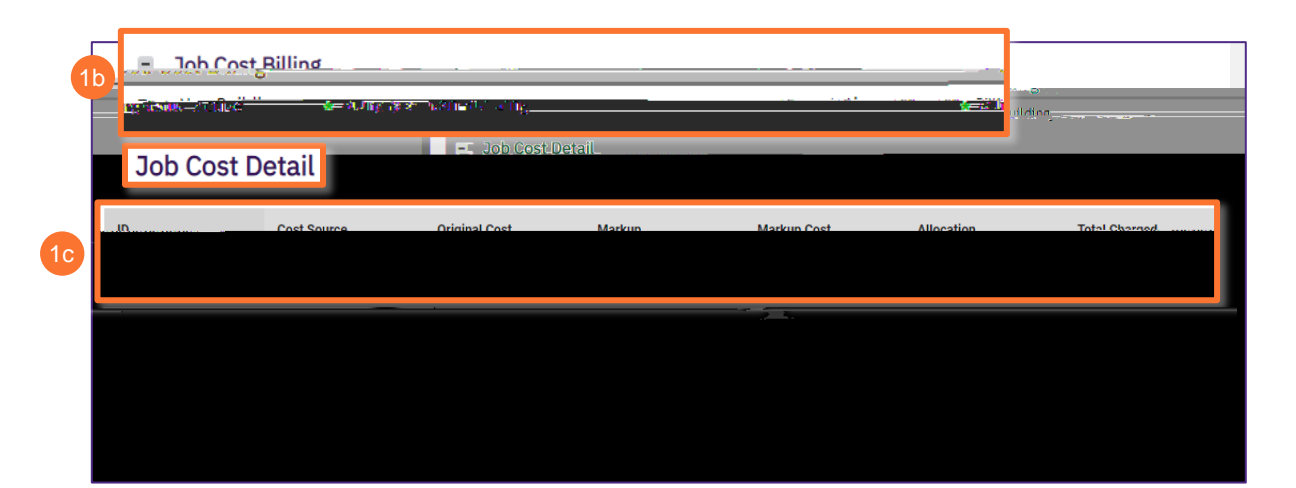

## JOB COST RELATED FIELDS

Generally,(L)S